## **ELDA-Software**

## 1. Allgemeines

Die **ELDA-Software** überträgt Ihre monatlichen Beitragsgrundlagenmeldung(mBGM) sicher an das **Datensammelsystem** der Sozialversicherungsträger – für die Übungsfirmen an die ACT Sozialversicherung.

Als Dienstgeber können Sie die **ELDA-Software** nutzen, auch wenn Sie **kein Lohnprogramm** zum Erstellen der Sozialversicherungsmeldungen verwenden.

#### DOWNLOADS

Immer die aktuelle Software!

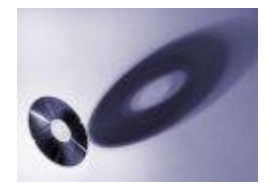

Aufgrund gesetzlicher Änderungen in der Sozialversicherung und neuen

technischen Rahmenbedingungen muss die Software laufend angepasst und aktualisiert werden.

Wir stellen für Sie immer die aktuellsten Versionen unserer Programme zum Download bereit.

Aktuelle Versionen der ELDA-Software zum Downloaden

ELDA-Software Version 5.2.0.48245

# 2. Download und Konfiguration der ELDA-Software

Der ELDA-Client mit einem speziellen Modus für ACT kann auf der ELDA-Homepage (<u>www.elda.at</u>) heruntergeladen werden. Klicken Sie dazu in der rechten Navigationsleiste auf die Schaltfläche "ELDA SOFTWARE DOWNLOAD".

Die Installation ist selbsterklärend. Gibt es trotzdem Unklarheiten, bitte die beiliegende Installationsanleitung "**ELDA-Installation.pdf**" verwenden.

Für die Installation benötigen Sie Administratorenrechte!

### Am Ende der Installation sind die nachfolgenden Konfigurationen vorzunehmen:

| 📓 ELDA Einstellungen 🛛 🗙                                                                                                    |
|----------------------------------------------------------------------------------------------------|
| Die ELDA Software muss vor der ersten Verwendung konfiguriert werden.<br>Bitte wählen Sie, wie ELDA die Einstellungen und Daten des Programmes verwalten<br>soll.                                                                                                    |
| Für alle Benutzer des Programmes gleich                                                                                                    |
| Einstellungen und Daten werden im Anwendungsordner "C:\gkkdfu" gespeichert.                                                                                                    |
| Nur für den aktuell angemeldeten Benutzer<br>(esf)                                                                                                    |
| Einstellungen und Daten werden im Benutzerordner<br>"\\Schulserver\esf\$\AutoOrdner\Dokumente\ELDA" gespeichtert.                                                                                                    |
| Datenübernahme $	imes$                                                                                                    |
| Wollen Sie Daten und Einstellungen aus<br>einer früheren ELDA Version übernehmen?                                                                                                    |
| Ja Nein                                                                                                    |
|                                                                                                    |
| ELDA Lizenzinformationen                                                                                                    |
| Wenn Sie bereits über ein ELDA Kundenpasswort verfügen, geben Sie dies bitte in die<br>unten stehenden Felder ein.                                                                                                    |
| Sollten Sie noch kein Kundenpasswort festgelegt haben oder möchten Sie ein bestehende:<br>Passwort ändern, klicken Sie bitte auf nachfolgenden Link, um dies jetzt zu tun. Aus<br>sicherheitstechnischen Gründen ist hierfür die Authentifizierung über eSV (Portal der<br>österreichischen Sozialversicherung) erforderlich. |
| ELDA - Kundenpasswottverwaltung offnen                                                                                                    |
| ELUA Seriennummer:                                                                                                    |
| Passwort wiederholen:                                                                                                    |
| OK Abbrechen                                                                                                    |

Die erforderlichen Daten (Seriennummer und Kundenpasswort) erhalten Sie nach erfolgreichem Login mittels DG.Kto-Nr und Lehrerpasswort in der ACT-Sozialversicherung (*ACT-Homepage unter Sozialversicherung*\sv.online\Dienstgeber\Einstellungen).

- 2 -

| ACT SV.O                                                                                       | nline                                                        |                     |              |                                                   |                                             |
|------------------------------------------------------------------------------------------------|--------------------------------------------------------------|---------------------|--------------|---------------------------------------------------|---------------------------------------------|
| Dienstgeberkonten ELDA-N                                                                       | feldungen ELDA-Seriennummern                                 |                     |              |                                                   |                                             |
| 100783144 Start ELDA-M                                                                         | eldungen Kontoauszug Mitarbeite B                            | Einstellungen       | lullstellung |                                                   |                                             |
| Dienstgeberkonto à                                                                             | indern                                                       |                     |              |                                                   |                                             |
| Dienstgeber                                                                                    |                                                              |                     |              |                                                   |                                             |
| Kontonummer:                                                                                   | 100783144                                                    |                     |              |                                                   | Die ELDA-<br>Zugangsdaten                   |
| Name:                                                                                          | Boxman                                                       |                     |              |                                                   | finden Sie in<br>der sv.online              |
| E-Mail:                                                                                        | susanna.weiss@act.at                                         |                     |              |                                                   | unter                                       |
| Firmenbuchnummer:                                                                              |                                                              |                     |              |                                                   | EN                                          |
| ELDA Zugangsdaten                                                                              |                                                              |                     |              |                                                   |                                             |
| ELDA-Seriennummer:                                                                             | 509998 🗸 🖌 🗶                                                 |                     |              |                                                   |                                             |
| ELDA-Passwort:                                                                                 | Abcd1234!                                                    | <b></b>             | ×            |                                                   |                                             |
| Lizenz<br>Seriennr.: 505242                                                                    |                                                              | Lizenzinformationen | ändem        |                                                   |                                             |
| Verwendete Programme —<br>Datenübermittlung<br>Meldungserfassung Dier<br>Meldungserfassung BV/ | nstgeber<br>A (Versicherungsanstalt öffentlich Bediensteter) |                     |              |                                                   |                                             |
| O Den zuletzt verwendeter     O Diesen Drucker vorschla                                        | n Drucker vorschlagen<br>agen: RZL PDF-Drucker               |                     | ~            |                                                   |                                             |
| Automatische Updates<br>Automatische Updates a<br>Wann soll überprüft wer<br>Einmal pro Woche  | aktivieren<br>den, ob neue Updates verfügbar sind?           |                     |              |                                                   |                                             |
| Automatische Datensicherung<br>Automatische Datensich<br>Wann soll die automatis               | erung aktivieren<br>che Datensicherung durchgeführt werden?  |                     |              |                                                   |                                             |
| Einmal nm Wester<br>Sicherungsordner: D:                                                       | ELDA_Sich_2018                                               |                     |              | Bei Bedarf den<br>Sicherungsordn<br>automatischen | vorgeschlagenen<br>er der<br>Datensicherung |
|                                                                                                |                                                              | OK                  | Abbrechen    | ändern!                                           | - attendioner ung                           |

- 3 -

| 🛛 ELDA Konfiguration 🛛 🕹                                                                                                    |                                                                                                    |
|----------------------------------------------------------------------------------------------------|----------------------------------------------------------------------------------------------------|
|                                                                                                    |                                                                                                    |
|                                                                                                    |                                                                                                    |
| Verbindung Proxy / Firewall Einstellungen                                                                                                    |                                                                                                    |
| O Internet FTPS Protokoll     Proxytyp: Einstellungen von Internet Explorer/Chrome                                                                                                    |                                                                                                    |
| Server: Port:                                                                                                    |                                                                                                    |
| Verbindung testen Benutzer: Passwort:                                                                                                    |                                                                                                    |
|                                                                                                    |                                                                                                    |
| Ordner für das Senden und Empfangen von Dateien                                                                                                    |                                                                                                    |
| Den zuletzt beim Senden verwendeten Urdner vorschlagen                                                                                                    | Bei Bedarf den Sende- u.                                                                                              |
|                                                                                                    | Empfangsordner mittels                                                                                                |
|                                                                                                    | Aktivierung von " <b>Senden von:"</b>                                                                                 |
| Aktion tur gesendete Dateien                                                                                                    | abändorni                                                                                                    |
| Datei nach Übertragung löschen     O Datei in einen Ordner kopieren                                                                                                    | abanuerni                                                                                                    |
| Zielordner für Verschieben/Kopieren: C:\gkkdfu\gesendet                                                                                                    |                                                                                                    |
| Sonstige Einstellungen                                                                                                    |                                                                                                    |
| Dateikomprimierung verwenden 🗌 Meldebestätigungen nicht drucken, nur speichem                                                                                                    |                                                                                                    |
| 🔟 🗌 Übertragungsjournal vollständig anzeigen 🗌 Dateninhaltsprüfung (DG-Meldungen) aktivieren                                                                                                    |                                                                                                    |
| Protokollierung                                                                                                    |                                                                                                    |
| Logbuch: Standard V Logbuch anzeigen Logbuch löschen                                                                                                    |                                                                                                    |
| Logbuch bei Programmstart nicht löschen                                                                                                    |                                                                                                    |
|                                                                                                    |                                                                                                    |
| OK Abbrechen                                                                                                    |                                                                                                    |
|                                                                                                    |                                                                                                    |
|                                                                                                    |                                                                                                    |
|                                                                                                    |                                                                                                    |
|                                                                                                    |                                                                                                    |
| ELDA Konfiguration                                                                                                    |                                                                                                    |
| ELDA Konfiguration ×                                                                                                    | Die Firmendeten eind                                                                                                  |
| ELDA Konfiguration     X       Allgemein     Datenübermittluke       Meldungserfassung     V                                                                                                    | Die Firmendaten sind                                                                                                  |
| ELDA Konfiguration     ×       Allgemein     Datenübermittlute       Meldungserfassung     +       Herstellerdaten     -                                                                                                    | Die Firmendaten sind<br>einzutragen. Die DVR-Nr. ist eine                                                             |
| Image: Second system       X         Algemein       Datenübermittluite         Meldungserfassung       Meldungserfassung         Herstellerdaten       Musterfirma GmbH         Firmenname:       Musterfirma GmbH         Operation       Musterfirma GmbH                                                                                                    | Die Firmendaten sind<br>einzutragen. Die DVR-Nr. ist eine<br>7-stellige Dummynummer und                               |
| Image: Strasse:       Musterfirma GmbH         Strasse:       Musterfirma GmbH                                                                                                    | Die Firmendaten sind<br>einzutragen. Die DVR-Nr. ist eine<br>7-stellige Dummynummer und<br>wird automatisch vergeben. |
| Image: ELDA Konfiguration       X         Allgemein       Datenübermittluke       Meldungserfassung         Herstellerdaten       Image: Musterfirma GmbH         Firmenname:       Musterfirma GmbH         Strasse:       Musterstraße 1         Land/Plz/Ort:       A       6410         Telfs       Environetinger 201403 unburgedirense at                                                                                                    | Die Firmendaten sind<br>einzutragen. Die DVR-Nr. ist eine<br>7-stellige Dummynummer und<br>wird automatisch vergeben. |
| Image: State in the image is a state in the image is a state in the image in the image is a state in the image in the image is a state in the image in the image is a state in the image in the image is a state in the image in the image in the | Die Firmendaten sind<br>einzutragen. Die DVR-Nr. ist eine<br>7-stellige Dummynummer und<br>wird automatisch vergeben. |
| Image: State in the image is a state in the image is a state in the image in the image is a state in the image in the image is a state in the image in the image in the im | Die Firmendaten sind<br>einzutragen. Die DVR-Nr. ist eine<br>7-stellige Dummynummer und<br>wird automatisch vergeben. |
| ELDA Konfiguration       ×         Allgemein       Datenübernittluko       Meldungserfassung         Herstellerdaten          Immenname:       Musterfirma GmbH         Strasse:       Musterstraße 1         Land/Plz/Ort:       A         6410       Telfs         E-Mail:       musterfirma@1487uebungsfirmen.at         Telefonnummer:       05262 62627         DVR-Nr.:       9505242                                                                                                    | Die Firmendaten sind<br>einzutragen. Die DVR-Nr. ist eine<br>7-stellige Dummynummer und<br>wird automatisch vergeben. |
| ELDA Konfiguration       ×         Algemein       Datenübernittluk       Meldungserfassung         Herstellerdaten             Image: Filmenname:       Musterfirma GmbH           Strasse:       Musterstraße 1           Land/Plz/Ort:       A       6410       Telfs         E-Mail:       musterfirma@1487uebungsfirmen.at           Telefonnummer:       05262 62627           DVR-Nr.:       9505242                                                                                                    | Die Firmendaten sind<br>einzutragen. Die DVR-Nr. ist eine<br>7-stellige Dummynummer und<br>wird automatisch vergeben. |
| ELDA Konfiguration       ×         Algemein       Datenübemittluen       Meldungserfassung         Herstellerdaten             Image: Firmenname:       Musterfirma GmbH           Strasse:       Musterstraße 1           Land/Plz/Ort:       A       6410       Telfs         E-Mail:       musterfirma@1487uebungsfirmen.at           Telefonnummer:       05262 62627           DVR-Nr.:       9505242         Sonstige       Einstellungen           Image: Dienstnehmer bei Anmeldung automatisch im Dienstnehmerstamm anlegen                                                                                                    | Die Firmendaten sind<br>einzutragen. Die DVR-Nr. ist eine<br>7-stellige Dummynummer und<br>wird automatisch vergeben. |
| ELDA Konfiguration       ×         Algemein       Datenübernittluk       Meldungserfassung         Herstellerdaten           Image: Strasse:       Musterfirma GmbH         Strasse:       Musterstraße 1         Land/Plz/Ort:       A         6410       Telfs         E-Mail:       musterfirma@1487uebungsfirmen.at         Telefonnummer:       05262 62627         DVR-Nr.:       9505242         Sonstige       Einstellungen         Image: Dienstnehmer bei Anmeldung automatisch im Dienstnehmerstamm anlegen         Image: Meldungen als Testmeldungen (TM) erstellen (die Meldungen werden NICHT verarbeitet!)                                                                                                    | Die Firmendaten sind<br>einzutragen. Die DVR-Nr. ist eine<br>7-stellige Dummynummer und<br>wird automatisch vergeben. |
| ELDA Konfiguration       ×         Allgemein       Datenübermittluk       Meldungserfassung         Herstellerdaten           Image: Strasse:       Musterfirma GmbH         Strasse:       Musterstraße 1         Land/Plz/Ort:       A 6410         Telf's           E-Mail:       musterfirma@1487uebungsfirmen.at         Telefonnummer:       05262 62627         DVR-Nr.:       9505242         Sonstige       Einstellungen         Image: Dienstnehmer bei Anmeldung automatisch im Dienstnehmerstamm anlegen         Image: Dienstnehmer bei Anmeldungen (TM) erstellen (die Meldungen werden NICHT verarbeitet!)         Image: Auswahl des Dienstgebers bei Daten senden/Datenträger erstellen                                                                                                    | Die Firmendaten sind<br>einzutragen. Die DVR-Nr. ist eine<br>7-stellige Dummynummer und<br>wird automatisch vergeben. |
| Image: State in the image is a state in the image is a state is a state in the image is a state in the image is a state | Die Firmendaten sind<br>einzutragen. Die DVR-Nr. ist eine<br>7-stellige Dummynummer und<br>wird automatisch vergeben. |
| Image: Start Start       ELDA Konfiguration       X         Allgemein       Datenübermittluk       Meldungserfassung         Herstellerdaten       Image: Start Start       Musterfirma GmbH         Strasse:       Musterstraße 1       Image: Start Start                                                                                                    | Die Firmendaten sind<br>einzutragen. Die DVR-Nr. ist eine<br>7-stellige Dummynummer und<br>wird automatisch vergeben. |
| ELDA Konfiguration       ×         Allgemein       Datenübermittluk       Meldungserfassung         Herstellerdaten       •       •         Image: Strasse:       Musterfirma GmbH       •         Strasse:       Musterstraße 1       •         Land/Plz/Ort:       A       6410       Telfs         E-Mail:       musterfirma@1487uebungsfirmen.at       •         Telefonnummer:       05262 62627       •         DVR-Nr.:       9505242       •         Sonstige       Einstellungen       •         Image: Strasse bei Daten senden/Datenträger erstellen       •         HINWEIS: Diese Einstellungen betreffen nur Meldungen, die mit den ELDA Erfassungsmodulen erstellt werden, sind davon nicht betroffen.                                                                                                    | Die Firmendaten sind<br>einzutragen. Die DVR-Nr. ist eine<br>7-stellige Dummynummer und<br>wird automatisch vergeben. |
| Image: State State Stat | Die Firmendaten sind<br>einzutragen. Die DVR-Nr. ist eine<br>7-stellige Dummynummer und<br>wird automatisch vergeben. |
| Image: Stepse Enstellungen       X         Image: Stepse Enstellungen       Misterfirma GmbH         Sonstige Enstellungen       Misterfirma@1487uebungsfirmen.at         Telefornummer:       05262 62627         DVR-Nr:       9505242    Sonstige Enstellungen          Middungen als Testmeldungen (TM) erstellen (die Meldungen werden NICHT verarbeitet!)         Auswahl des Dienstgebers bei Daten senden/Datenträger erstellen         HINWEIS: Diese Enstellungen is to einstellen nur Meldungen, die mit den ELDA Erfassungsmodulen erstellt werden. Meldungen, die von einer anderen Software (2.B. Lohnprogramme bzw. Abrechnungsprogramme für Arzte und Vertragspartner) erstellt werden, sind davon nicht betroffen.                                                                                                    | Die Firmendaten sind<br>einzutragen. Die DVR-Nr. ist eine<br>7-stellige Dummynummer und<br>wird automatisch vergeben. |
| Image: BLDA Konfiguration       X         Algemein       Datenübernittlukti       Meldungserfassung         Herstellerdaten                                                                                                    | Die Firmendaten sind<br>einzutragen. Die DVR-Nr. ist eine<br>7-stellige Dummynummer und<br>wird automatisch vergeben. |
| Image: Bit Date Notifiguration       X         Ingemein       Datenübermittluk       Meldungserfassung         Herstellerdaten                                                                                                    | Die Firmendaten sind<br>einzutragen. Die DVR-Nr. ist eine<br>7-stellige Dummynummer und<br>wird automatisch vergeben. |
| StDA Konfiguration       X         Algemein       Datenübermittluß       Meldungserfassung         Herstellerdaten                                                                                                    | Die Firmendaten sind<br>einzutragen. Die DVR-Nr. ist eine<br>7-stellige Dummynummer und<br>wird automatisch vergeben. |

WICHTIG: Das Auswahlfeld ganz unten "Übungsfirmenbetrieb (Programmneustart erforderlich)" muss mittels der Tastenkombination Strg+Shift+F8 aufgerufen werden! Der ELDA-Client bleibt nach der Auswahl dauerhaft im Übungsfirmenbetrieb (auch nach dem Neustart des Clients). Das Auswahlfeld verschwindet und kann durch dieselbe Tastenkombination wieder eingeblendet werden.

| Einstellungen geändert                                                                                                    | × |                      |
|----------------------------------------------------------------------------------------------------|---|----------------------|
| Die Einstellungen für die Verbindung wurden geändert.<br>Wollen Sie überprüfen, ob eine Verbindung zu ELDA möglich ist?                                                                    |   | Mitt<br>über<br>Fens |
| OK Abbrechen                                                                                                    |   | Scha<br>start        |
| Testen der Verbindung X                                                                                                    |   |                      |
| Jetzt testen! Systemeinstellungen nicht übermitteln<br>Status der Testverbindung<br>Verbindung herstellen<br>Anmelden<br>Systemeinstellungen übermitteln<br>Abmelden<br>Verbindung trennen |   |                      |
| ELDA Konfiguration X                                                                                                    |   |                      |
| ОК                                                                                                    |   |                      |

Mittels OK die Verbindung überprüfen u. im nächsten Fenster den Test mittels der Schaltfläche "**Jetzt testen!**" starten.

# In der Kopfzeile des ELDA-Clients ist dann sichtbar, ob dieser sich im Übungsfirmenbetrieb befindet.

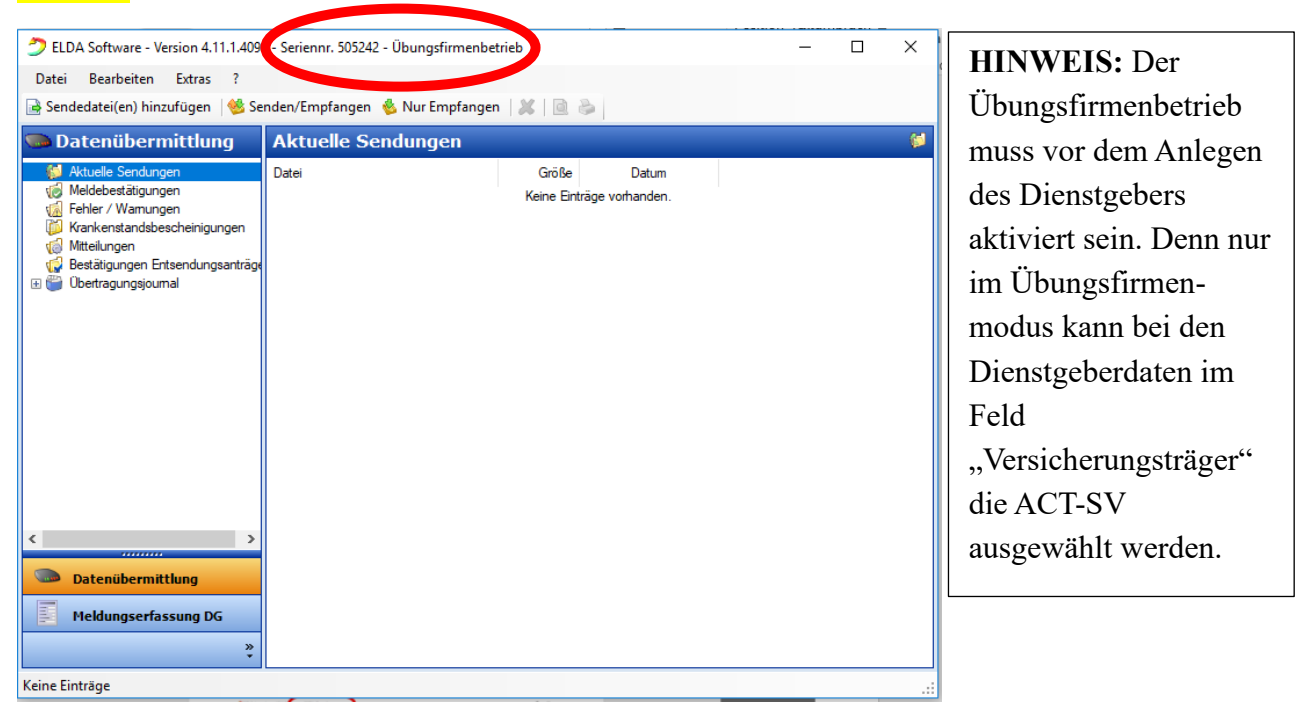

- 5 -